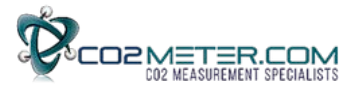

# Interfacing CM-0505 Oxygen Data Logger with GasLab<sup>™</sup> Software

Configuration - Measuring Oxygen - Managing Data

### CM-0505 Initial Configuration - Set Logging Interval, Time and Date

- 1. Connect CM-0505 to 6 Volt Power Adapter.
- 2. Connect USB cable from GasLab Computer to CM-0505.
- 3. Press Power Button and wait for CM-0505 display to turn green.
- 4. Press LOG Button.
- 5. Open GASLAB program.
- 6. Open "Port:" menu and select the highest numerical COM port.
- 7. Open "Product:" menu and select "CM-0505"
- 8. Select the Green "Connect" button.

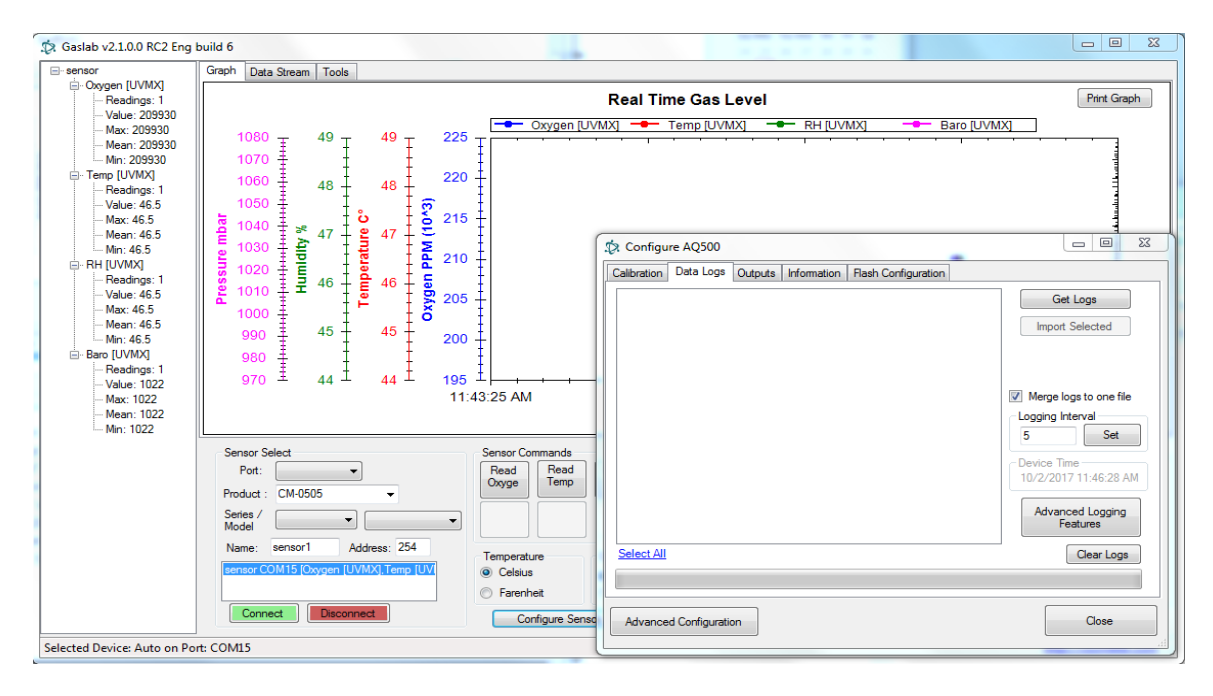

- 9. Select the "Configure Sensor" Button.
- 10. Select the "Data Logs" Tab.
- 11. Set "Logging Interval" to desired interval (5 Seconds is the factory default)
- 12. Select the "Set" button
- 13. Verify "Device Time" is set to the correct time/date.
- 14. Close "Configure AQ500" window.

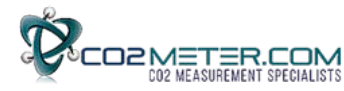

## Measuring O2, Collecting Data, Creating Log Files

The CM-0505 can store Data Log Files in Internal Memory.

- 1. Connect "In" and "Out" ports to gas source as required.
- 2. Verify Pump is running and Display reads "Log: On"

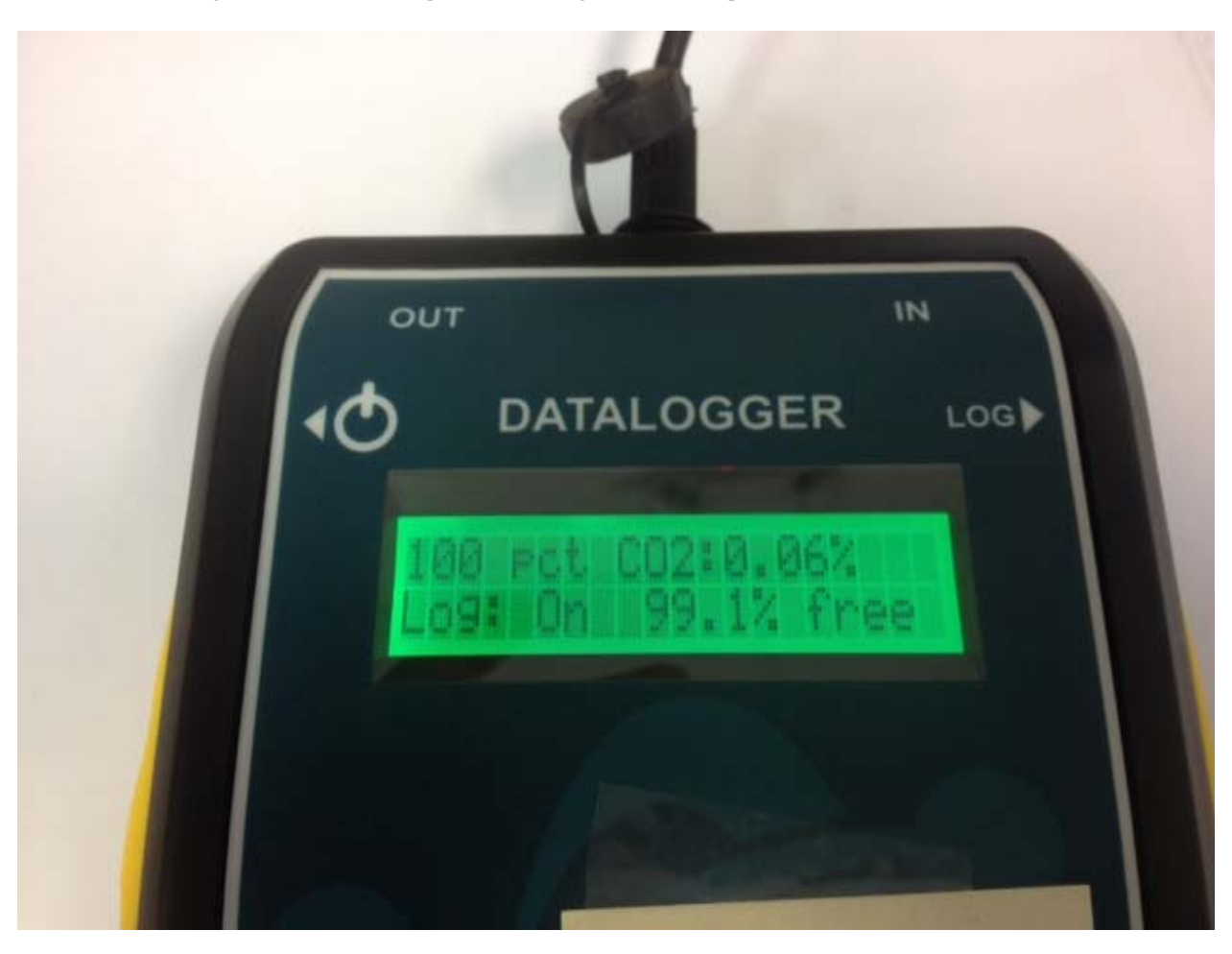

- 3. Data Logger will record one reading every 5 seconds. (Factory Default)
- 4. At the end of each test, turn Log Switch OFF.
- 5. Each time the Log Switch is turned ON (or power is cycled) a new log file will be created.

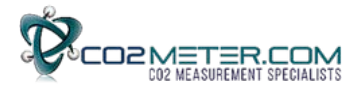

#### Downloading Log Files from CM-0505 Memory to the GasLab Computer

- **1.** Connect CM-0505 to GasLab computer.
- 2. Run GASLAB program.
- 3. Select "Configure Sensor" Button.
- 4. Select "Data Logs" Tab.
- 5. Select "Get Logs" Button and wait for files to appear in window.
- 6. Double click the file(s) you wish to import. (Place a check mark in the box)
- 7. UN-check the box marked "Merge Logs to one file".
- 8. Select "Import Selected".
- 9. Note the name of the file and select OK.

| Calibration Data Logs Outputs Information                                                          | Flash Configuration                                                                 |
|----------------------------------------------------------------------------------------------------|-------------------------------------------------------------------------------------|
| ✓ 6/15/2017 (202 Records)                                                                          | Get Logs                                                                            |
| 6/15/2017 (12 Records)<br>6/15/2017 (5 Records)<br>6/15/2017 (3 Records)<br>6/15/2017 (50 Records) | Import Selected                                                                     |
| <ul> <li>✓ 6/15/2017 (71 Records )</li> </ul>                                                      | Merge logs to one file                                                              |
| ſ                                                                                                  | 23                                                                                  |
|                                                                                                    | Logs Downloaded :<br>06-15-17_DownloadedLog(2).csv<br>06-15-17_DownloadedLog(3).csv |
| Select All                                                                                         | view in main window<br>or C:\Users\john.houck\Documents/GaslabLogs/                 |
| 5                                                                                                  |                                                                                     |

10. Verify it has been imported into GasLab's "Log Files" Window.

| Seconds ▼<br>Hours ▼<br>art Logging<br>r Data | Log Files;<br>06-15-17_DownloadedLog(2).csv<br>06-15-17_DownloadedLog(3).csv |  |
|-----------------------------------------------|------------------------------------------------------------------------------|--|
| ow/Log Selected Sensor                        |                                                                              |  |
|                                               | http://co2meter.com                                                          |  |

- 11. Single click on the file to display GasLab Graph.
- 12. Double click on the file to display data in Excel.

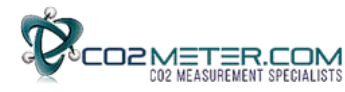

### Clearing Log Files from CM-0505 Memory

"Clear Logs" ONLY if you are certain all critical Log Files have been downloaded and stored on the GasLab Computer.

- 1. Select "Configure Sensor" Button.
- 2. Select "Data Logs" Tab.
- 3. Select "Clear Logs" button.
- 4. Select "Yes"
- 5. Verify CM-0505 Display reads "Erasing Logs".